# nPM1100 EK Hardware **v1.0.0**

**User Guide** 

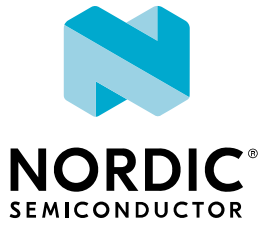

## Contents

|   | Revision history.                                                                                                    | iii                                                                                      |
|---|----------------------------------------------------------------------------------------------------|------------------------------------------------------------------------------------------|
| 1 | Introduction.                                                                                                    | 4                                                                                        |
| 2 | Minimum requirements.                                                                                                    | 5                                                                                        |
| 3 | Kit content.                                                                                                    | 6                                                                                        |
| 4 | Hardware description                                                                                                    | . 7                                                                                      |
|   | 4.1 Hardware figures4.2 Block diagram4.3 Power supply4.4 LEDs4.5 Switches4.5.1 Charge voltage termination4.5.2 Charge current limit4.5.3 Output voltage configuration4.5.4 Buck regulator mode4.5.5 VBUS current limit4.6 Buttons4.6.1 Ship mode activation4.7 Solder bridge configuration4.8 NTC configuration                                                                                                    | . 7<br>8<br>8<br>9<br>9<br>9<br>10<br>10<br>11<br>11<br>11<br>11<br>11<br>12<br>12<br>12 |
| 5 | Measuring current                                                                                                    | 13                                                                                       |
|   | <ul> <li>5.1 Preparing the nPM1100 EK</li> <li>5.1.1 Preparing for VBUS current measurements</li> <li>5.1.2 Preparing for VBAT current measurements</li> <li>5.1.3 Preparing for VOUTB current measurements</li> <li>5.2 Using an oscilloscope for current profile measurement</li> <li>5.3 Using an ampere meter for current measurements</li> <li>5.4 Using the Power Profiler Kit II for current measurements</li> <li>5.4.1 Measuring VBUS current</li> <li>5.4.2 Measuring VBAT current</li> <li>5.4.3 Measuring VOUTB current</li> </ul> | 13<br>14<br>14<br>15<br>16<br>16<br>16<br>17<br>18                                       |
|   | Glossary                                                                                                    | 19                                                                                       |
|   | Acronyms and abbreviations.                                                                                                    | 20                                                                                       |
|   | Recommended reading.                                                                                                    | 21                                                                                       |
|   | Legal notices                                                                                                    | 22                                                                                       |

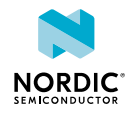

## Revision history

| Date       | Description                                                                                      |  |
|------------|--------------------------------------------------------------------------------------------------|--|
| 2021-09-28 | Updated the following:                                                                           |  |
|            | <ul> <li>Hardware drawings based on nPM1100 EK v1.0.0</li> <li>Power supply on page 8</li> </ul> |  |
|            | <ul> <li>Output voltage configuration on page 10</li> </ul>                                      |  |
| 2021-05-27 | First release                                                                                    |  |

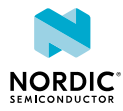

## 1 Introduction

The nPM1100 EK is a hardware platform used to evaluate the nPM1100 *Power Management Integrated Circuit (PMIC)*.

The key features of the *Evaluation Kit (EK)* are:

- nPM1100 EK PMIC
- Lithium-ion/lithium-polymer USB battery charger
- High efficiency step-down buck regulator
- Power supply from USB, pins, or battery
- DIP Switches to set:
  - Step-down regulator output voltage
  - Charge current
  - Charge termination voltage
  - USB current limit
  - BUCK operating mode
- Buttons for entering/leaving Ship mode
- Headers for connecting to configuration pins
- Pins for measuring current flow

For access to hardware schematics and layout files, see nPM1100 EK product page.

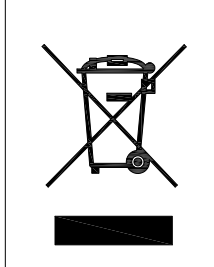

#### **Environmental Protection**

Waste electrical products should not be disposed of with household waste.

Please recycle where facilities exist. Check with your local authority or retailer for recycling advice.

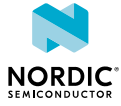

## 2 Minimum requirements

Before you start, check that you have the required hardware.

#### Hardware requirements

- Power supply, USB or connector
- Micro-USB 2.0 cable

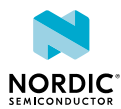

## 3 Kit content

The nPM1100 EK consists of hardware, reference design files, and documentation.

The *EK* only comes with the board. You need to provide your own Micro-USB cable.

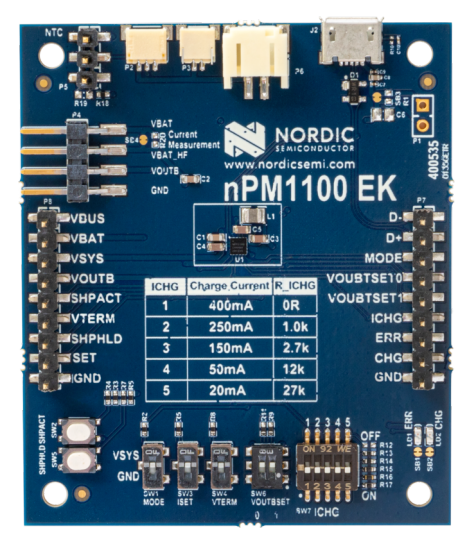

Figure 1: nPM1100 EK

#### Hardware files

The hardware design files including schematics, PCB layout files, bill of materials, and Gerber files for the nPM1100 EK are available on the nPM1100 EK product page.

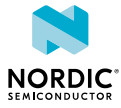

## 4 Hardware description

The nPM1100 EK allows full flexibility for configuration of the nPM1100 *PMIC* without having to make any hardware modifications. The *EK* supports Primary Detection of the USB port type based on the USB Battery Charging Specification.

Alternatively, the current limitation can be controlled manually by a switch. The current limitation switch can only override from a 100–500 mA limit for a *Standard Downstream Port (SDP)* detection. It cannot override or limit a 500 mA *Dedicated Charging Port (DCP)* down to 100 mA.

### 4.1 Hardware figures

The nPM1100 EK hardware drawings show both sides of the EK.

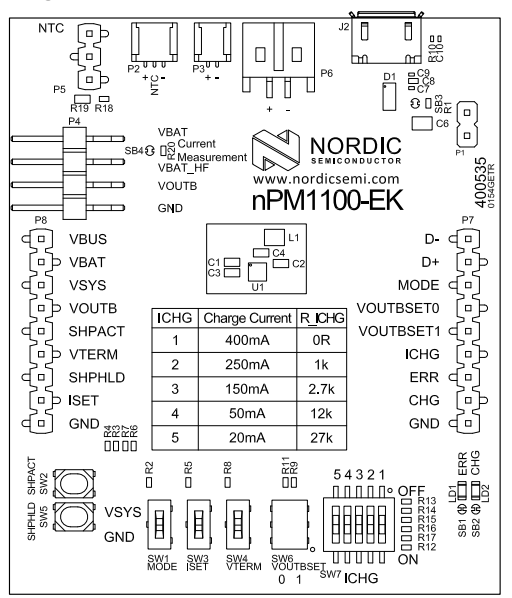

Figure 2: nPM1100 EK front view

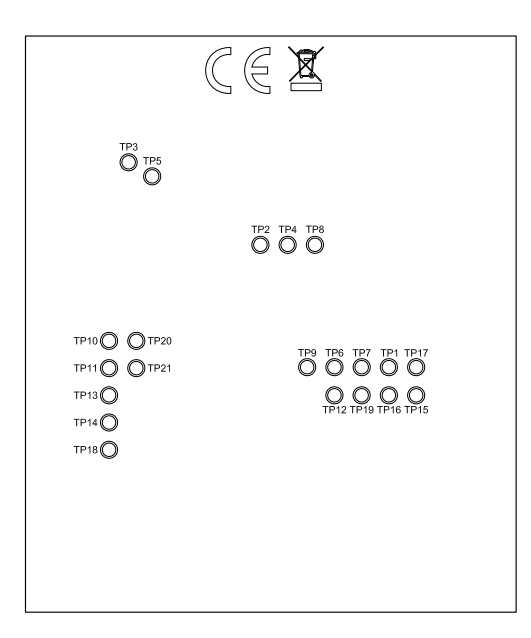

Figure 3: nPM1100 EK back view

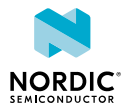

### 4.2 Block diagram

VTERM NTC ICHG USB MODE Battery ISET NPM1100 VSYS VOUTBSET VOUTB SHPACT ERR SHPHLD CHG

The block diagram illustrates the nPM1100 EK functional architecture.

```
Figure 4: nPM1100 EK block diagram
```

### 4.3 Power supply

The nPM1100 EK has a flexible and configurable power supply system to allow testing with different power sources and to facilitate accurate power measurements.

The power options are:

- USB connector J2 (5.0 V)
- VBUS P8 pin 1 (4.5–6.7 V)
- Connectors for Li-ion/Li-poly batteries P2, P3, P6 or, P4 pin 1 (2.5-4.2 V)

Note: Use only one connector at a time.

Use the USB connector or the VBUS pin for powering the system and delivering power when charging. The nPM1100 *PMIC* will pull current from the battery if no external power source is connected to **J2/P4**.

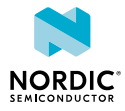

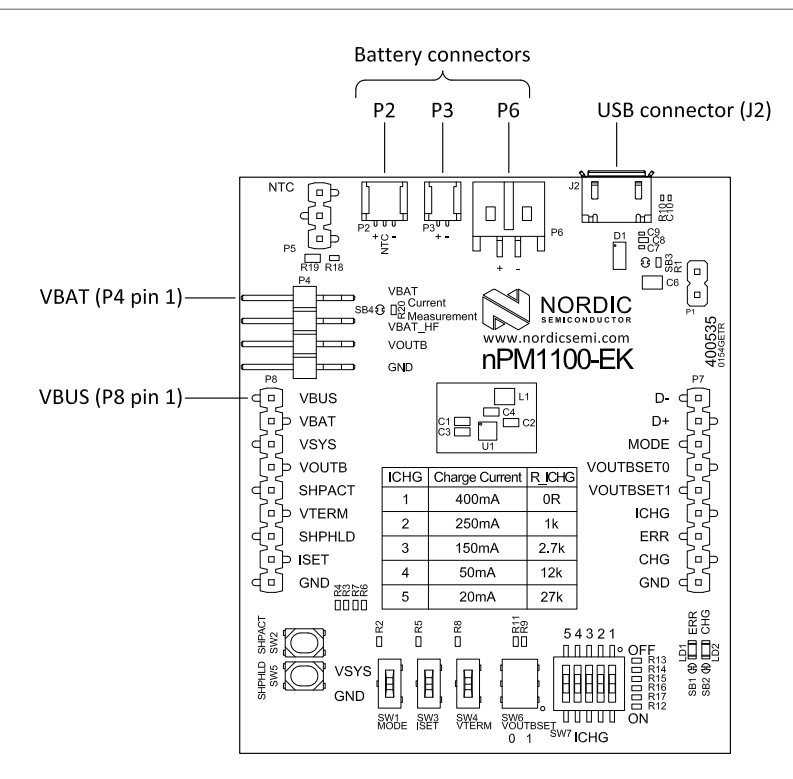

Figure 5: Power supply options

**Note:** Before connecting a battery, make sure the battery plug polarity matches the nPM1100 EK design.

### 4.4 LEDs

The nPM1100 EK has two LEDs for visualizing the status of the nPM1100 battery charger. Both can be disconnected for power consumption measurements.

VSYS

*Figure 6: LED schematic* 

| Part | Function                      | Solder bridge              |
|------|-------------------------------|----------------------------|
| LD1  | Error indication, ERR         | SB1, cut to disconnect LD1 |
| LD2  | Charge active indication, CHG | SB2, cut to disconnect LD2 |

Table 1: LED connection

### 4.5 Switches

The nPM1100 EK has several switches to configure the nPM1100 device. All switches have series resistors to allow the onboard switches to be overridden by external input.

#### 4.5.1 Charge voltage termination

SW4 controls the charge voltage termination.

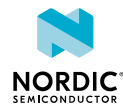

| Switch | Function                   | Parameter controlled |
|--------|----------------------------|----------------------|
| SW4    | Charge voltage termination | VTERMSET             |

Table 2: Charge voltage termination parameters

#### 4.5.2 Charge current limit

SW7 controls the maximum charge current limit.

| Switch | Function             | Parameter controlled |
|--------|----------------------|----------------------|
| SW7    | Charge current limit | ICHG                 |

Table 3: Charge current limit parameters

**SW7** is a 5-pole dip switch that can select the five defined current limits in the following table. This is done by setting the resistance from ICHG to GND. Closing multiple switches simultaneously decreases the resistance and increases the current limit. The user configured current limit can be set by leaving all switches open and selecting an appropriate R12 value.

| ICHG | Charge current | R_ICHG |
|------|----------------|--------|
| 1    | 400 mA         | 0 Ω    |
| 2    | 250 mA         | 1.0 kΩ |
| 3    | 150 mA         | 2.7 kΩ |
| 4    | 50 mA          | 12 kΩ  |
| 5    | 20 mA          | 27 kΩ  |

Table 4: SW7 current limits

#### 4.5.3 Output voltage configuration

**SW6** controls the nPM1100 step-down regulator output voltage.

| Switch | Function                     | Parameter controlled |
|--------|------------------------------|----------------------|
| SW6A   | Output Voltage configuration | VOUTBSET1            |
| SW6B   |                              | VOUTBSETO            |

*Table 5: Output voltage configuration parameters* 

**SW6** is a 2-pole dip switch used to support four defined output voltage levels.

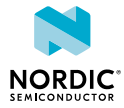

| VOUTBSET0/SW6B | VOUTBSET1/SW6A | VOUTB |
|----------------|----------------|-------|
| GND            | GND            | 1.8 V |
| VSYS           | GND            | 2.1 V |
| GND            | VSYS           | 2.7 V |
| VSYS           | VSYS           | 3.0 V |

Table 6: SW6 output voltage levels

#### 4.5.4 Buck regulator mode

**SW1** controls the operating mode of the buck regulator.

| Switch | Function                    | Parameter controlled |
|--------|-----------------------------|----------------------|
| SW1    | Buck regulator mode control | MODE                 |

Table 7: Buck regulator configuration parameters

The nPM1100 buck regulator supports two operating modes and SW1 selects which mode to use.

| SW1  | Buck mode |
|------|-----------|
| GND  | Automatic |
| VSYS | PWM mode  |

Table 8: Buck regulator operating modes

#### 4.5.5 VBUS current limit

SW3 controls the VBUS current limit.

| Switch | Function                         | Parameter controlled |
|--------|----------------------------------|----------------------|
| SW3    | VBUS current limit configuration | ISET                 |

Table 9: VBUS current limit parameters

**ISET** can override the 100 mA current limit when a USB cable is not used or a USB *SDP* is detected.

### 4.6 Buttons

The nPM1100 EK has two buttons used to control the device. All buttons have series resistors to allow external input to override the onboard buttons.

#### 4.6.1 Ship mode activation

Activate ship mode by pushing **SW4**.

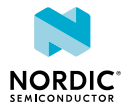

| Button | Function             | Parameter controlled |
|--------|----------------------|----------------------|
| SW2    | Ship mode activation | SHPACT               |

*Table 10: Ship mode activation parameters* 

#### 4.6.2 Ship mode disabling

Disable ship mode by pushing SW5.

| Button | Function            | Parameter controlled |
|--------|---------------------|----------------------|
| SW5    | Ship mode disabling | SHPHLD               |

Table 11: Ship mode disabling parameters

### 4.7 Solder bridge configuration

The nPM1100 EK has multiple solder bridges for enabling or disabling functionality on the *EK*. Changes to the solder bridges are not needed for normal use of the *EK*.

The following table is a complete overview of the solder bridges on the nPM1100 EK.

| Solder bridge | Default | Function                                 |
|---------------|---------|------------------------------------------|
| SB1           | Closed  | Cut to disconnect ERR LED                |
| SB2           | Closed  | Cut to disconnect CHG LED                |
| SB3           | Closed  | Cut to allow measurement of VBUS current |
| SB4           | Closed  | Cut to allow measurement of VBAT current |

Table 12: Solder bridge configuration

### 4.8 NTC configuration

The nPM1100 PMIC implements thermal protection based on battery temperature via the **NTC** pin.

When using a battery pack with an integrated thermistor, battery connector **P2** should be used and header **P5** should be left unconnected.

When using a battery pack without an integrated thermistor or when using connector P3, P6, or P8 pin 2, a 10 k $\Omega$  onboard resistor can be used instead of a thermistor by shorting P5 pin 2 and pin 3.

Optionally, a thermistor can also be mounted onboard via **R19** footprint. **P5** pins 1 and 2 must be shorted together to connect the thermistor.

If there is no NTC in the battery pack and the **P5** header is not adjusted, charging will not occur and the CHG LED will not light up.

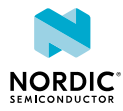

## 5 Measuring current

The nPM1100 EK supports the monitoring of current flowing into the *PMIC*, to and from the battery, and into the external application .

**Note:** The battery charger includes automatic trickle charge control which introduces restrictions on what current measurement instruments can be used with VBAT.

Current can be measured using various test instruments. Some examples of test equipment are the following:

- Power analyzer, uni/bidirectional capability
- Oscilloscope, bidirectional capability
- Ampere meter, bidirectional capability
- Power Profiler Kit II (PPK2), unidirectional capability

The nPM1100 *PMIC* primary power supply is from **VBUS**. The secondary power supply as well as charger output is **VBAT**.

The nPM1100 PMIC primary output is VOUTB.

| Component             | VBUS           | VBAT             | VOUTB          |
|-----------------------|----------------|------------------|----------------|
| Measurement connector | P8, pin 1      | P4, pins 1 and 2 | P4, pin 3      |
| Solder bridge         | SB3            | SB4              |                |
| Series resistor       | R1             | R20              |                |
| Series resistor range | <100 mΩ        | <100 mΩ          |                |
| Directionality        | Unidirectional | Bidirectional    | Unidirectional |

Table 13: Components for current measurement

For more information on current measurement, see the tutorial Current measurement guide: Introduction.

### 5.1 Preparing the nPM1100 EK

To measure current, you must first prepare the EK.

The nPM1100 EK is configured to work directly without changes when powering up. To enable current measurement on an output, cut the associated solder bridge.

Changes are not needed when using the PPK2.

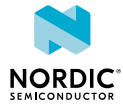

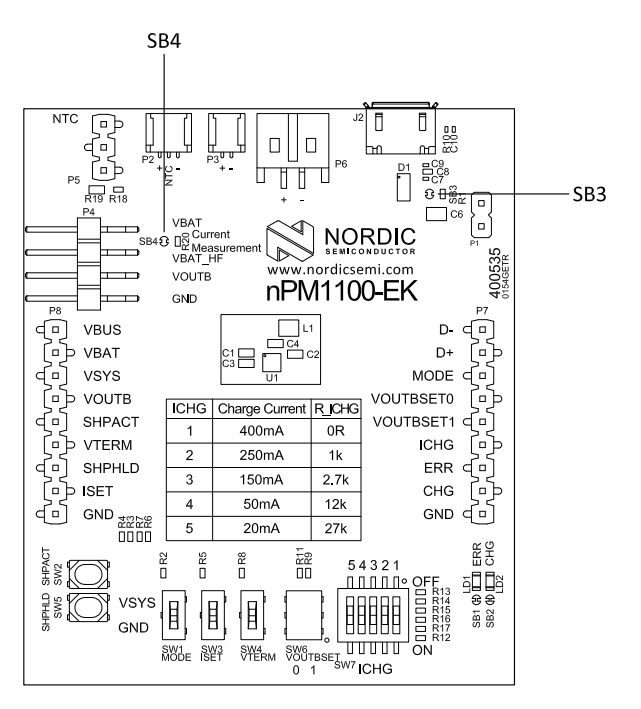

Figure 7: Prepare the EK for current measurements

#### 5.1.1 Preparing for VBUS current measurements

You can prepare the *EK* for measuring VBUS current based on different scenarios.

To prepare the EK:

- To use **P1** as a probe-point for performing current measurement on VBUS, cut the PCB track shorting solder bridge **SB3**.
- To use an oscilloscope for measurements, mount a series resistor on **R1**. The recommended resistance value is 100 mΩ.

To restore normal kit functionality after measurements, solder **SB3**, add a 0  $\Omega$  resistor on **R1** or apply a jumper on **P1**.

#### 5.1.2 Preparing for VBAT current measurements

You can prepare the *EK* for measuring VBAT current based on different scenarios.

To prepare the *EK*:

- To use **P4** as a probe-point for performing current measurement on VBAT, cut the PCB track shorting solder bridge **SB4**.
- Use bidirectional capable current measurement equipment because current flow on VBAT is bidirectional.
- The automatic trickle charge feature requires the impedance of the measurement circuit to be constant and less than 100 mΩ. Autoranging multimeters may automatically change resistance depending on range, this may lead to the error state of the charger to trigger.
- Mount the series resistor on R20 to use an oscilloscope for measurements. The recommended value is 100 m $\Omega$  or lower.

To restore normal kit function after measurement, solder **SB4**, add a 0  $\Omega$  resistor on **R20**, or apply a jumper across pins 1 and 2 on **P4**.

#### 5.1.3 Preparing for VOUTB current measurements

Connect the measurement circuit between VOUTB on P4 pin 3 and the external load.

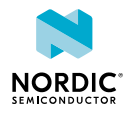

## 5.2 Using an oscilloscope for current profile measurement

Battery current profile can be measured using an oscilloscope with a differential probe across a shunt resistor. The voltage drop across the resistor will be proportional to the current flow. An oscilloscope can then measure the average current over a given time and capture the current profile.

Make sure you have prepared the *EK* as described in Preparing the nPM1100 EK on page 13.

- **1.** Mount a shunt resistor within the acceptable range on the series resistor footprint for the signal of interest.
- **2.** Connect an oscilloscope in differential mode or a similar mode with two probes on the pins of the measurement connector for the signal of interest.

**Note:** Table 13: Components for current measurement on page 13 provides more information on the components used for the steps above.

**3.** Calculate or plot the instantaneous current from the voltage drop across the resistor by taking the difference of the voltages measured on the two probes. The voltage drop will be proportional to the current. For instance, a 100 m $\Omega$  resistor will cause a 0.1 mV drop for each 1 mA drawn by the circuit being measured.

The plotted voltage drop can be used to calculate the current at a given point in time. The current can then be averaged or integrated to analyze current and energy consumption over a period.

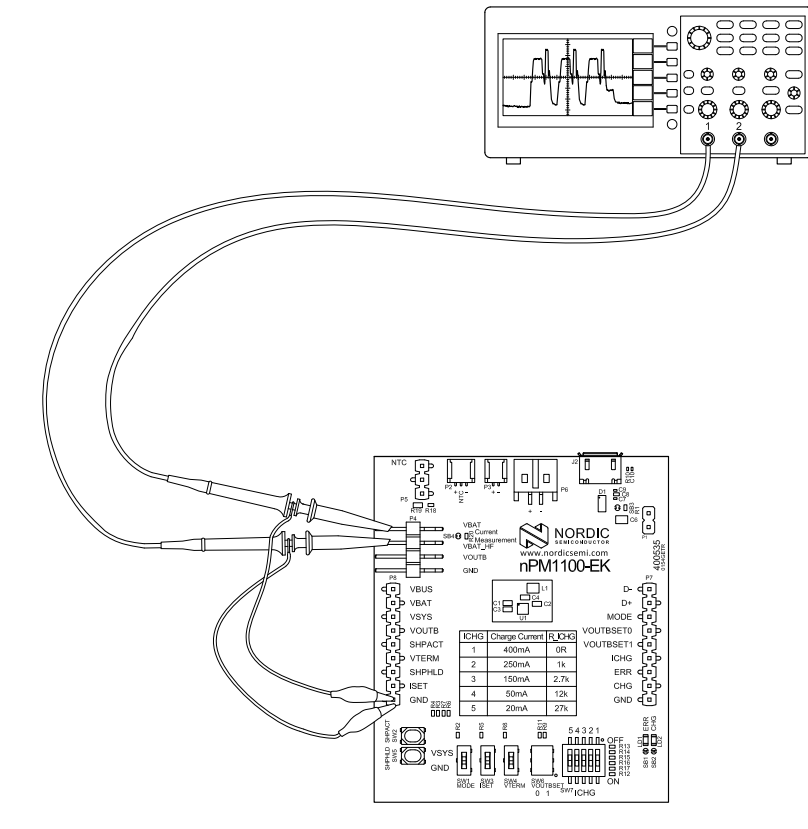

Figure 8: VBAT current measurement with an oscilloscope

Some tips to reduce noise:

- Use X1 passive probes
- Enable averaging mode to reduce random noise
- Enable high resolution function if available

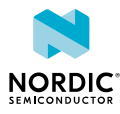

Use a minimum of 200 kSa/s (one sample every 5 µs) to get the correct average current measurement.

### 5.3 Using an ampere meter for current measurements

An ampere meter can measure the average current flow. This method monitors the current flow by placing the ampere meter in series with the circuit of interest.

Make sure you have prepared the EK as described in Preparing the nPM1100 EK on page 13.

Connect an ampere meter between the measurement connector for the signal of interest. See Table 13: Components for current measurement on page 13 for details.

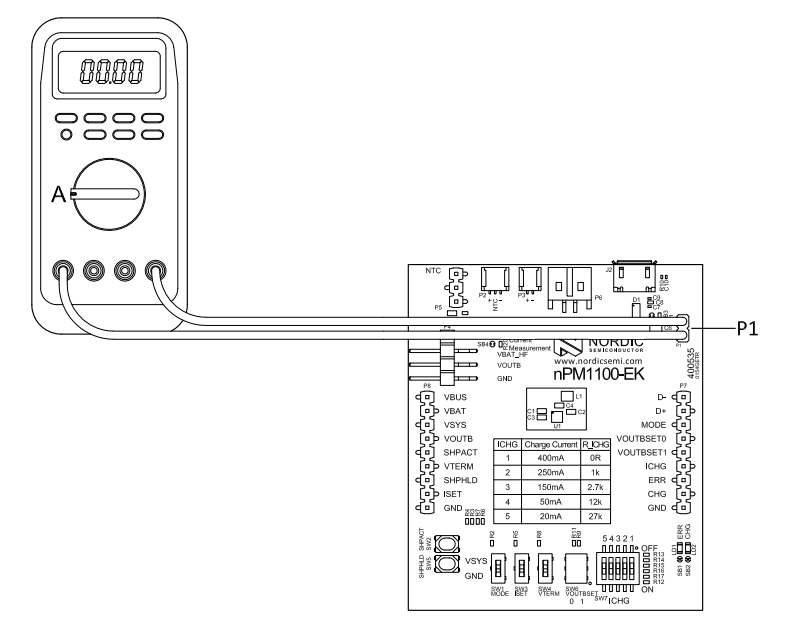

Figure 9: VBUS current measurement with an ampere meter

## 5.4 Using the Power Profiler Kit II for current measurements

The average and instantaneous current flow can be measured using the PPK2. This is done either with the PPK2 as the power supply for the nPM1100 EK or in series between the nPM1100 EK and the load.

Note: For more information on the PPK2, see the Power Profiler Kit User Guide.

#### 5.4.1 Measuring VBUS current

The PPK2 is operated in Source meter mode for this configuration.

**1.** Connect the PPK2 to the nPM1100 EK with the 4-pin measurement cable using the following pins:

- PPK2 GND to nPM1100 EK GND on either P7 or P8 (pin 9)
- PPK2 VOUT to nPM1100 EK VBUS on P8 (pin 1)
- 2. Connect the load (nRF5340 DK in this example) to VOUTB (pin 3) and GND (pin 4) on nPM1100 EK P4.

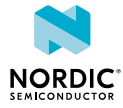

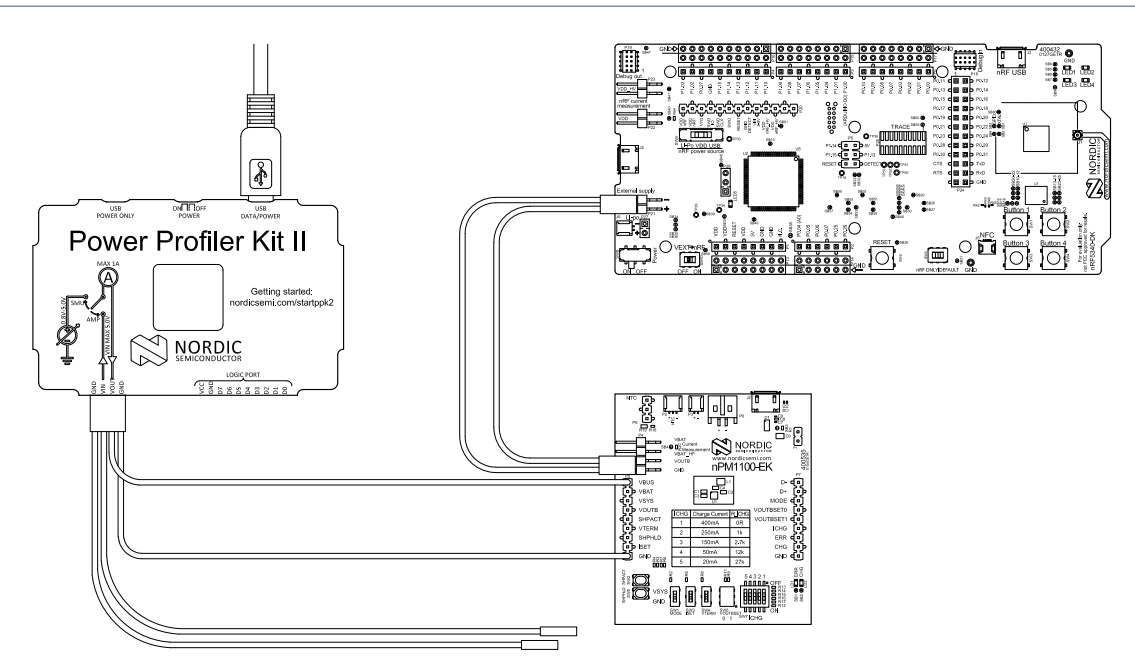

- **3.** Connect the PPK2 to a computer using a USB cable.
- **4.** Start the Power Profiler app.
- 5. Select your PPK2.
- 6. Select Source meter as the mode.
- 7. Set the supply voltage to value between 4.5 5.0 V.
- 8. Toggle Enable power output to power the nPM1100 EK.
- 9. Click Start.

#### 5.4.2 Measuring VBAT current

The PPK2 is operated in Source meter mode for this configuration.

- **1.** Connect the PPK2 to the nPM1100 EK with the 4-pin measurement cable using the following pins:
  - PPK2 GND to nPM1100 EK GND on either P7 or P8 (pin 9)
  - PPK2 VOUT to nPM1100 EK VBAT\_HF on P4 (pin 2)
- 2. Connect the load (nRF5340 DK in this example) to VOUTB (pin 3) and GND (pin 4) on nPM1100 EK P4.

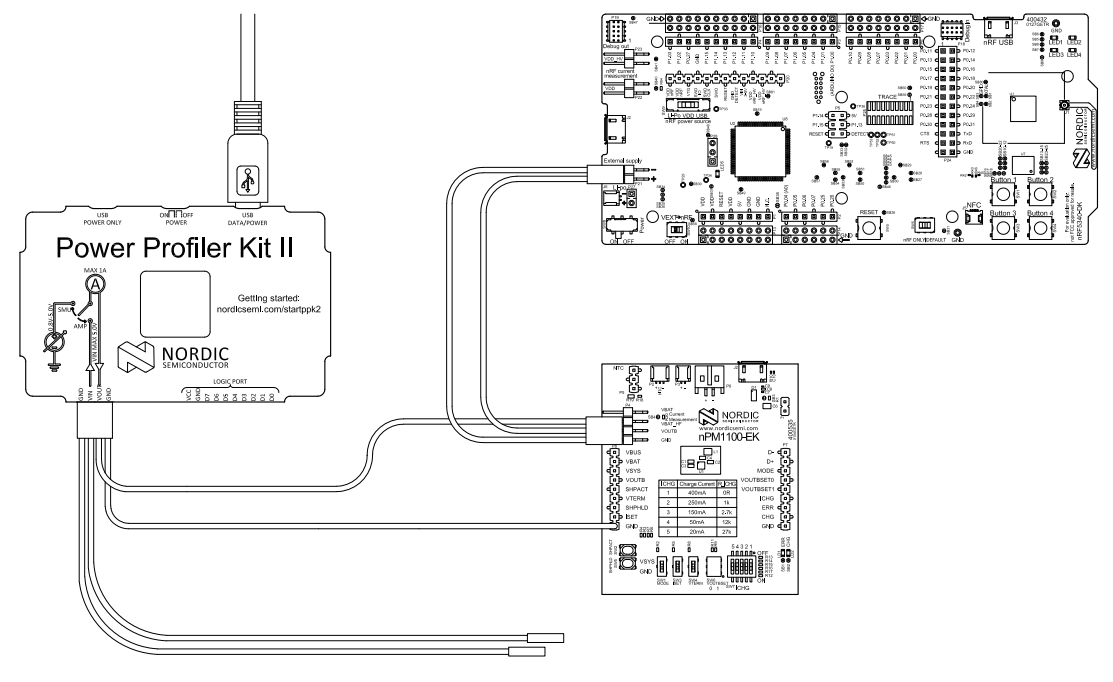

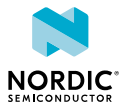

- **3.** Connect the PPK2 to a computer using a USB cable.
- 4. Start the Power Profiler app.
- 5. Select your PPK2.
- 6. Select Source meter as the mode.
- 7. Set the supply voltage to value between 3.0 4.35 V.
- 8. Toggle Enable power output to power the nPM1100 EK.
- 9. Click Start.

#### 5.4.3 Measuring VOUTB current

The PPK2 is operated in Ampere meter mode for this configuration.

- **1.** Connect the PPK2 to the nPM1100 EK with a 4-pin measurement cable using the following pins:
  - PPK2 GND to nPM1100 EK pin 4 on P4
  - PPK2 VIN to nPM1100 EK pin 3 on P4
  - PPK2 VOUT to Development Kit (DK) External supply
  - PPK2 GND to DK External supply

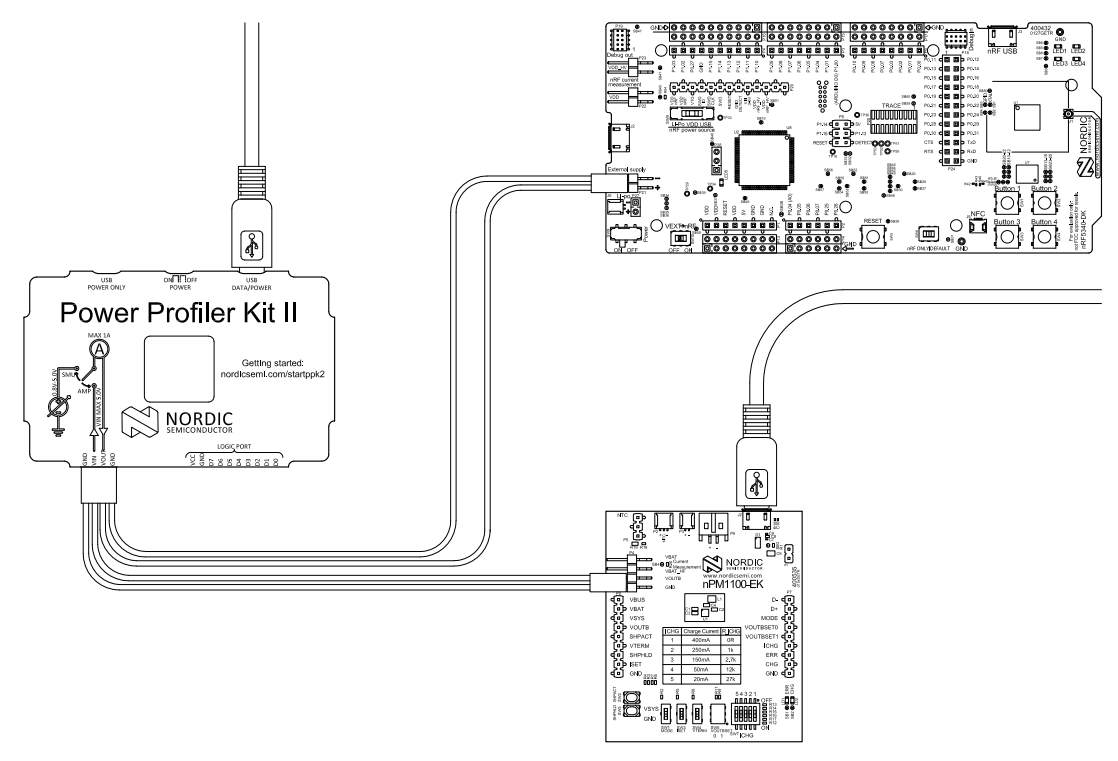

- 2. Connect the PPK2 to a computer using a USB cable.
- **3.** Connect the nPM1100 EK to a USB power source using a USB cable.
- 4. Start the Power Profiler app.
- 5. Select your PPK2.
- 6. Select Ampere meter as the mode.
- 7. Toggle Enable power output to power the target device (nRF5340 DK in this example).
- 8. Click Start.

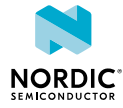

## Glossary

#### **Dedicated Charging Port (DCP)**

A downstream port on a device that outputs power through a USB connector but is not capable of enumerating a downstream device.

#### **Development Kit (DK)**

A development platform used for application development.

#### **Evaluation Kit (EK)**

A platform used to evaluate different development platforms.

#### **Power Management Integrated Circuit (PMIC)**

A chip used for various functions related to power management.

#### Standard Downstream Port (SDP)

A downstream port on a device that complies with the USB 2.0 definition of a host or hub.

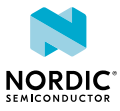

## Acronyms and abbreviations

#### These acronyms and abbreviations are used in this document.

#### DCP

**Dedicated Charging Port** 

#### DK

Development Kit

#### ΕK

**Evaluation Kit** 

#### PMIC

Power Management Integrated Circuit

#### SDP

Standard Downstream Port

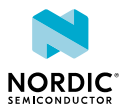

## Recommended reading

In addition to the information in this document, you may need to consult other documents.

#### Nordic documentation

- nPM1100 Product Specification
- nPM1100 EK product page

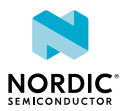